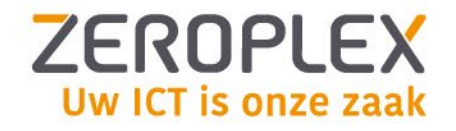

# Handleiding mobiele telefonie

Verwijderen en toevoegen van een eSIM

ZeroPlex B.V. Huiskensstraat 72 5916 PN Venlo T 077 206 63 00

E info@zeroplex.nl

W www.zeroplex.nl

KVK 65721780 BTW NL856232233B01 IBANNL94 RABO 0131 7961 43BICRABONL2U

Pagina 1 / 4

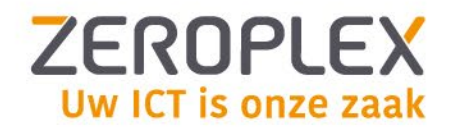

#### Inhoud

| 1. A                      | Android toestellen                                                                                             | 3                  |
|---------------------------|----------------------------------------------------------------------------------------------------|--------------------|
| 1.1                       | Hoe verwijder je een eSIM van een Android-toestel?                                                             | 3                  |
| 1.2                       | Hoe koppel je een eSIM aan een Android-toestel?                                                                | 3                  |
| 1.3                       | Na de installatie: Instellingen aanpassen (optioneel - indien nodig)                                           | 3                  |
|                           |                                                                                                    |                    |
| 2. A                      | Apple iPhone toestellen                                                                                        | 4                  |
| <b>2. A</b><br>2.1        | Apple iPhone toestellen<br>Hoe verwijder je een eSIM van een iPhone?                                           | <b>4</b><br>4      |
| <b>2. A</b><br>2.1<br>2.2 | Apple iPhone toestellen<br>Hoe verwijder je een eSIM van een iPhone?<br>Hoe koppel je een eSIM aan een iPhone? | <b>4</b><br>4<br>4 |

ZeroPlex B.V. Huiskensstraat 72 5916 PN Venlo T 077 206 63 00

E info@zeroplex.nl

W www.zeroplex.nl

KVK 65721780 BTW NL856232233B01 IBANNL94 RABO 0131 7961 43BICRABONL2U

Pagina 2 / 4

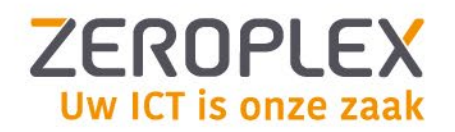

# Android toestellen

#### 1.1 Hoe verwijdert u een eSIM van een Android-toestel?

- 1. Open de **Instellingen** van uw telefoon.
- 2. Ga naar Netwerk & internet of Verbindingen (afhankelijk van uw apparaat).
- 3. Selecteer Mobiel netwerk of SIM-kaarten.
- Zoek onder eSIM's naar de eSIM die u wilt verwijderen. Let op: de eSIM kan ook onder SIM-kaarten staan.
- 5. Druk op Verwijderen (mogelijk aangeduid als eSIM-kaart wissen of Simkaart wissen).
- 6. Als u een nieuwe QR-code heeft ontvangen, volg dan de onderstaande stappen om deze te koppelen.

## 1.2 Hoe koppelt u een eSIM aan een Android-toestel?

- 1. Zorg ervoor dat u de e-mail met de QR-code voor uw eSIM bij de hand heeft.
- 2. Open de **Instellingen** van uw telefoon.
- 3. Ga naar Netwerk & internet of Verbindingen (afhankelijk van uw apparaat).
- 4. Selecteer Mobiel netwerk of SIM-kaarten.
- 5. Kies de optie (e)SIM toevoegen.
- 6. Scan de QR-code die u per e-mail heeft ontvangen.
- 7. Volg de aanwijzingen op uw scherm om de installatie te voltooien.
- 8. Controleer of de APN-instellingen correct staan ingesteld op 'Internet':
  - a. Ga naar Instellingen.
  - b. Selecteer Mobiele netwerken.
  - c. Klik op de simkaart.
  - d. Kies Namen toegangspunten.
  - e. Voeg indien nodig een nieuwe toegangspunt toe.

#### 1.3 Na de installatie: Instellingen aanpassen (optioneel - indien nodig)

- 1. Open de **Instellingen** van uw telefoon.
- 2. Ga naar Netwerk & internet of Verbindingen (afhankelijk van uw apparaat).
- 3. Selecteer Mobiel netwerk of SIM-kaarten.
- 4. Kies de eSIM die u net heeft geïnstalleerd en stel deze in als de Mobiele data-simkaart.
- 5. Schakel **Data Roaming** in voor deze eSIM, zodat u verbinding kunt maken met netwerken in het buitenland.

ZeroPlex B.V. Huiskensstraat 72 5916 PN Venlo 077 206 63 00

- E info@zeroplex.nl
- W www.zeroplex.nl

KVK 65721780 BTW NL856232233B01

IBAN NL94 RABO 0131 7961 43 BIC RABONL2U

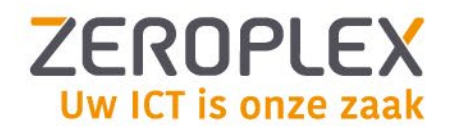

# Apple iPhone toestellen

## 1.4 Hoe verwijdert u een eSIM van een iPhone?

- 1. Ga naar het Startscherm. Kies Instellingen.
- 2. Scroll naar beneden. Kies **Mobiel netwerk**.
- 3. Selecteer de eSIM die u wilt verwijderen onder Simkaarten (of Mobiele Abonnementen).
- 4. Kies op Verwijder eSIM (of Mobiel Abonnement).
- 5. Uw eSIM-profiel is nu verwijderd.
- 6. Als u een nieuwe QR-code heeft ontvangen, volg dan de stappen hieronder om deze te koppelen.

## 1.5 Hoe koppelt u een eSIM aan een iPhone?

- 1. Zorg ervoor dat je de e-mail met de QR-code voor je eSIM bij de hand hebt.
- 2. Ga naar het Startscherm. Kies Instellingen.
- 3. Scroll naar beneden. Kies Mobiel netwerk.
- 4. Selecteer Voeg e-sim toe. Kies voor Gebruik QR-code.
- 5. Scan de QR-code die je per e-mail hebt ontvangen met je iPhone.
- 6. Volg de aanwijzingen op je scherm om de installatie te voltooien.
- 7. Controleer of de APN-instellingen goed staan ingesteld op 'Internet':
  - a. Ga naar **Instellingen**.
  - b. Klik op Mobiele netwerk.
  - c. Selecteer de simkaart onder SIMkaarten.
  - d. Ga naar **Mobieledatanetwerk**. Controleer dat er onder **Mobiele data** bij **APN** *"internet"* staat. Pas de APN aan indien nodig.

# 1.6 Na de installatie: Instellingen aanpassen (optioneel - indien nodig)

- 1. Open de Instellingen op je iPhone.
- 2. Ga naar Mobiel netwerk.
- 3. Selecteer de eSIM die je net hebt geïnstalleerd.
- 4. Stel deze in als de mobiele data-simkaart.
- 5. Schakel **Data roaming** in voor deze eSIM, zodat je ook in het buitenland verbinding kunt maken met netwerken.

ZeroPlex B.V. Huiskensstraat 72 5916 PN Venlo 077 206 63 00

E info@zeroplex.nl

W www.zeroplex.nl

KVK 65721780 BTW NL856232233B01

IBAN NL94 RABO 0131 7961 43 BIC RABONL2U

Pagina 4 / 4